# CINAHL 使い方

# ◆CINAHLとは?

・世界の看護関係の文献情報を検索できるデータベース。

・雑誌論文だけではなく、National League for Nursing(全米 看護連盟)と American Nurses Association(米国看護協会) が発行するすべての看護系雑誌と出版物が収録されてい る。

ヘルスケア関連の図書、看護系学位論文、測定尺度、
 Evidence-Based Care Sheets、クリティカルパス、教育用ソフト、視聴覚資料も収録されている。

・看護学だけではなく、看護に関連のある健康科学領域に ついても探すことができ、幅広い情報を検索することができ る。

・PubMedより専門性が高いので、より詳細な検索ができる。

# contents

| 1 | ログイン画面                   | 3  |
|---|--------------------------|----|
| 2 | キーワード検索                  | 4  |
|   | 【基本の検索】                  | 4  |
| 3 | 検索結果                     | 5  |
|   | 【検索結果画面】                 | 5  |
|   | 【検索結果一覧の並び替え】            | 6  |
|   | 【検索結果詳細画面】               | 7  |
| 4 | 便利な検索                    | 9  |
|   | 【括弧を使った検索】               | 9  |
|   | 【検索履歴を使った検索】1            | 0  |
|   | 【検索フィールドを選択して検索】1        | 1  |
|   | 【検索オプションを使った検索】1         | 2  |
|   | 【出版物の名前で検索】1             | 5  |
|   | 【引用文献検索】1                | 6  |
| 5 | CINAHL Heading(シソーラス)検索1 | 7  |
|   | 【基本のシソーラス検索】1            | 7  |
|   | 【複数のシソーラスを組み合わせた検索】1     | 9  |
|   | 【同一画面で複数のシソーラスを検索する場合】1  | 9  |
|   | 【新しくシソーラスを追加して検索する場合】2   | 20 |
| 6 | フォルダ機能                   | 21 |

#### 1 ログイン画面

情報センターホームページ内の、データベースから EBSCOhost を選択し、CINAHL Plus with Full Text をクリックする。

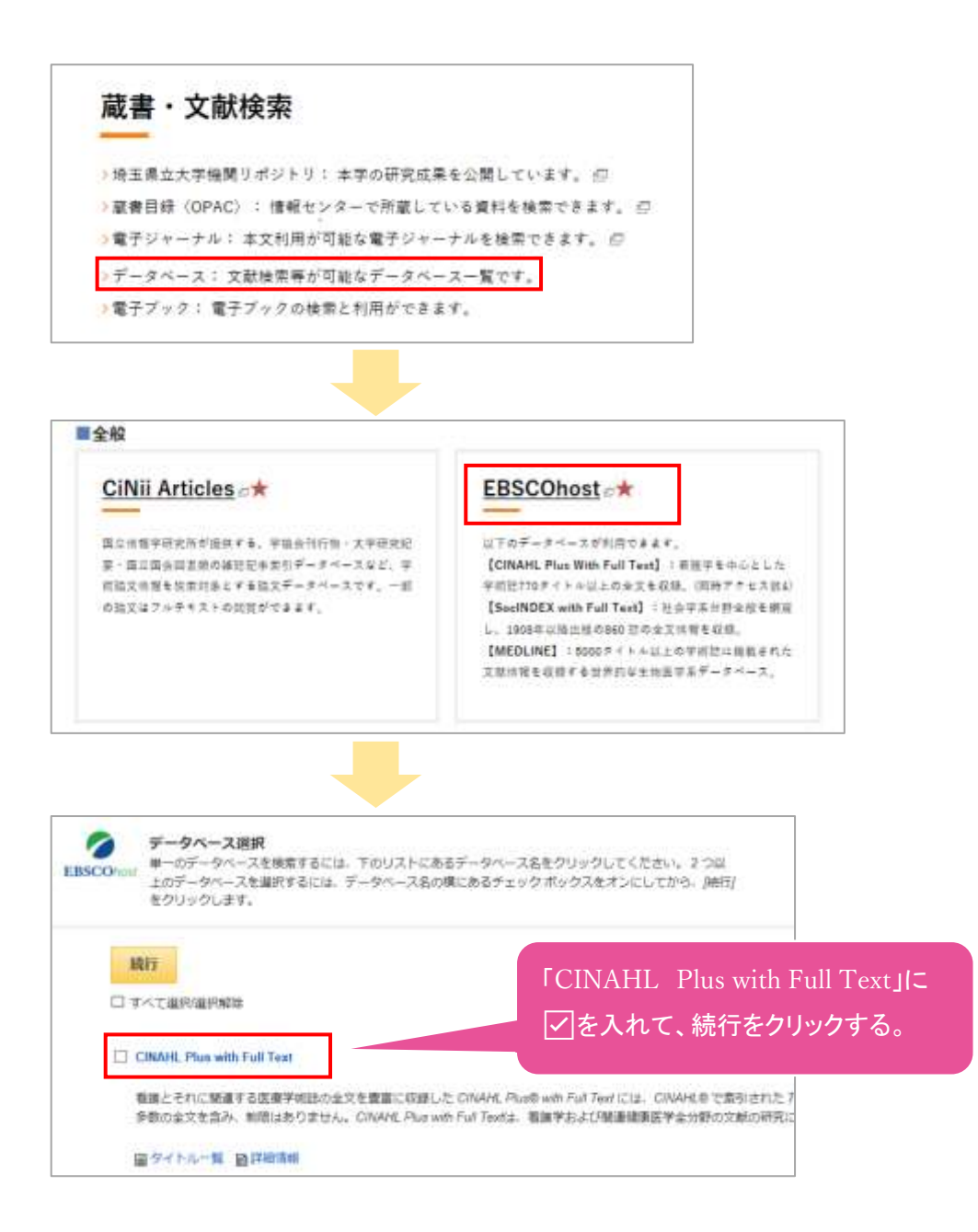

#### 2 キーワード検索

#### 【基本の検索】

キーワード(英語のみ有効)を入力。複数のキーワードで検索するときは、一つのキーワードにつき ーつボックスを使用する。ボックスに入力した用語を論理演算子(AND/OR/NOT)で繋いで検索す る。

|                                                                                                    | 検索したいフィールドを<br>選択する。※12 頁参照                                     | モーワードを掛け合わせない場合は、一段目<br>)みを使い検索ボタンをクリックする。 |  |  |  |
|----------------------------------------------------------------------------------------------------|-----------------------------------------------------------------|--------------------------------------------|--|--|--|
| EBSCOhost                                                                                                    | 検索中: CINAHL Plus with Full Text   データベース選択<br>□ 提案されるサブジェクト用語   |                                            |  |  |  |
| CHINA STREET                                                                                                    | cancer nursing                                                  | フィールドの選択(オブション)・ 検索                        |  |  |  |
|                                                                                                    | AND → 論理演算子の指定                                                  | フィールドの選択 (オプション) ・ クリア ③                   |  |  |  |
|                                                                                                    | AND -                                                           | フィールドの選択 (オプション) *                         |  |  |  |
|                                                                                                    | 基本検索 詳編検索 検索調歴,                                                 |                                            |  |  |  |
|                                                                                                    | 検索<br>クリック                                                      | 検索ボックスを増減<br>することができる。<br>(12 語まで)         |  |  |  |
| 2. Faci<br>knowl                                                                                                    | ing forward: The development of<br>edge and practice framework. | a cancer nursing 💋 🔊                       |  |  |  |
| (includes abstract) Nowell, Allyson; Campbell, Colleen; Canadian Oncology Nursing Journal<br>2020; 30(3): 208-216. 9p. (Article) ISSN: 1181-912X |                                                                 |                                            |  |  |  |
| 学術誌 サブジェクト: Nursing Knowledge; Oncologic Care Star 論文名をクリックする<br>Standards; Nursing Role と、さらに詳しい情報                                              |                                                                 |                                            |  |  |  |
|                                                                                                    | 引用文献: (19) 表示される。<br>PDF 全文                                     |                                            |  |  |  |

#### 3 検索結果

# 【検索結果画面】

検索結果画面には、詳細・絞り込み(左列)、検索結果一覧(中央列)が表示される。

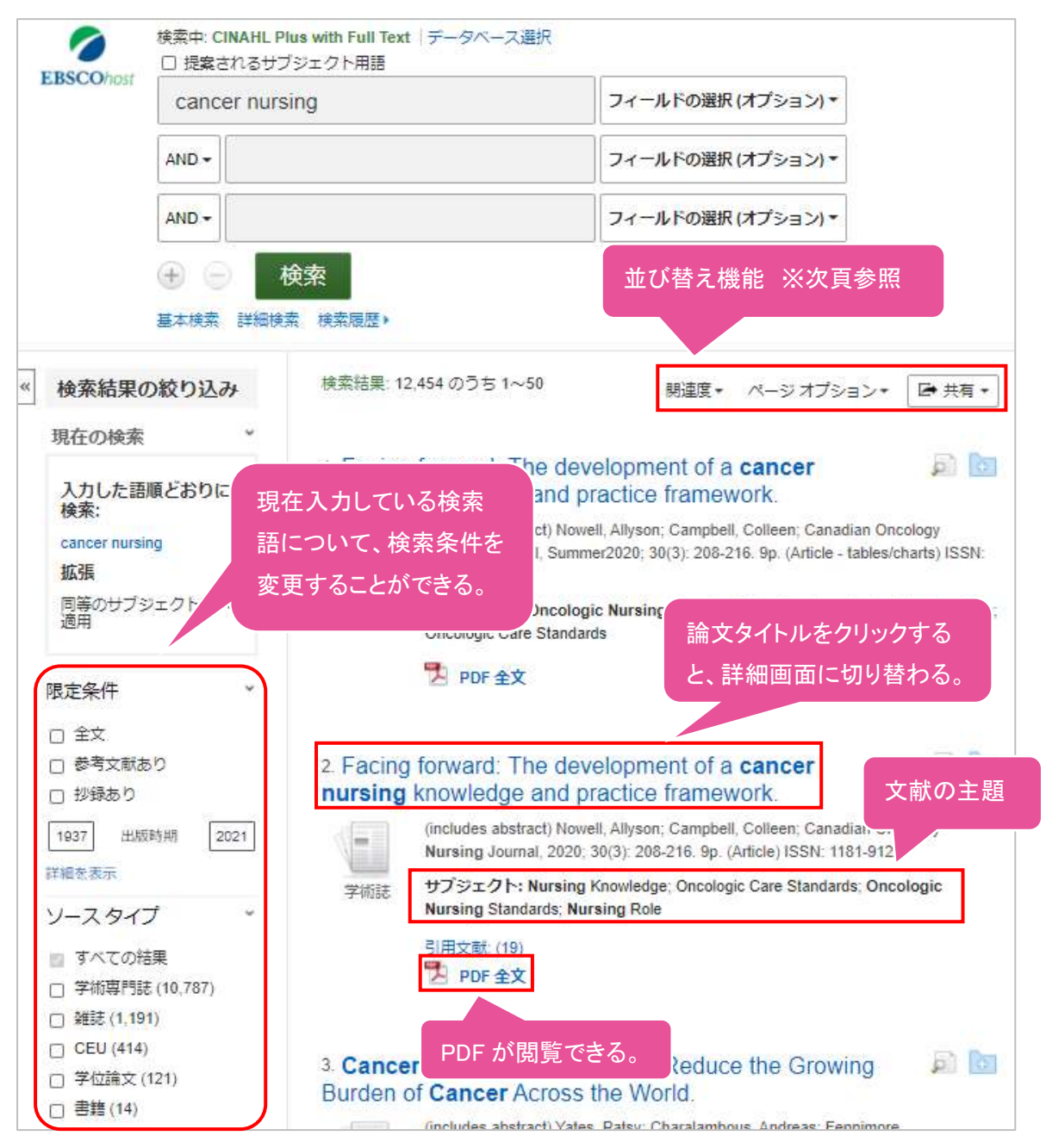

検索結果の絞り込みを使用することで、 「全文情報を持つ論文」や「出版時期」での 絞り込みが可能になります。

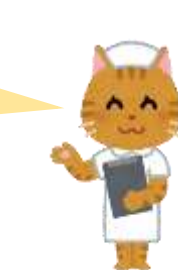

# 【検索結果一覧の並び替え】

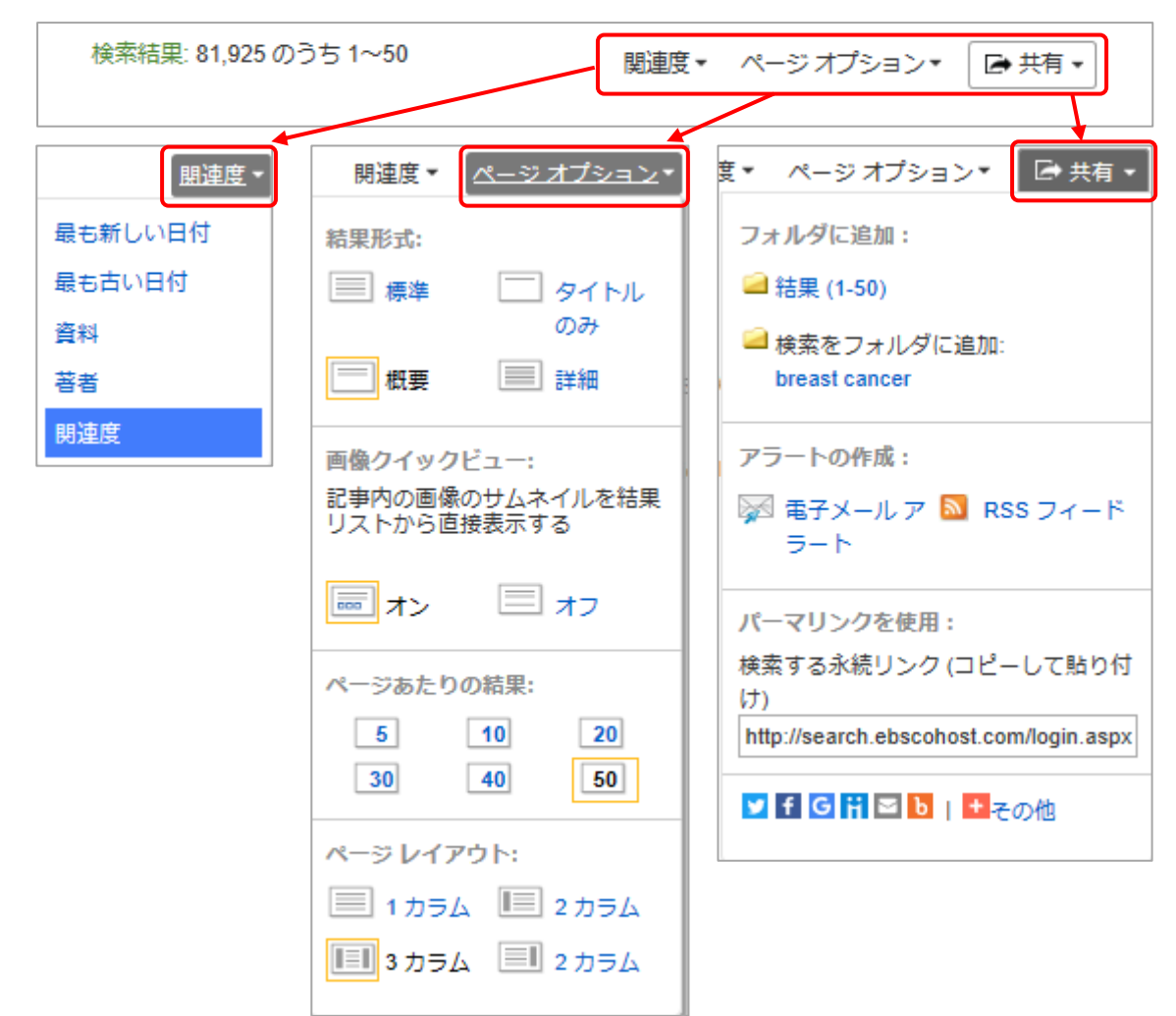

#### [関連度]

・最も新しい日付順や著者名順など、検索結果一覧の並び替えができる。

# [ページオプション]

・検索結果一覧の表示形式の変更、画像クイックビューの表示設定や、1ページあたりの結果 表示件数の選択などができる。

# [共有]

・検索結果一覧から複数の文献をフォルダに追加し保存することができる。(フォルダ機能に ついて22頁参照)

# 【検索結果詳細画面】

検索結果一覧画面で、論文タイトルをクリックすると、書誌の詳細ページに切り替わる。

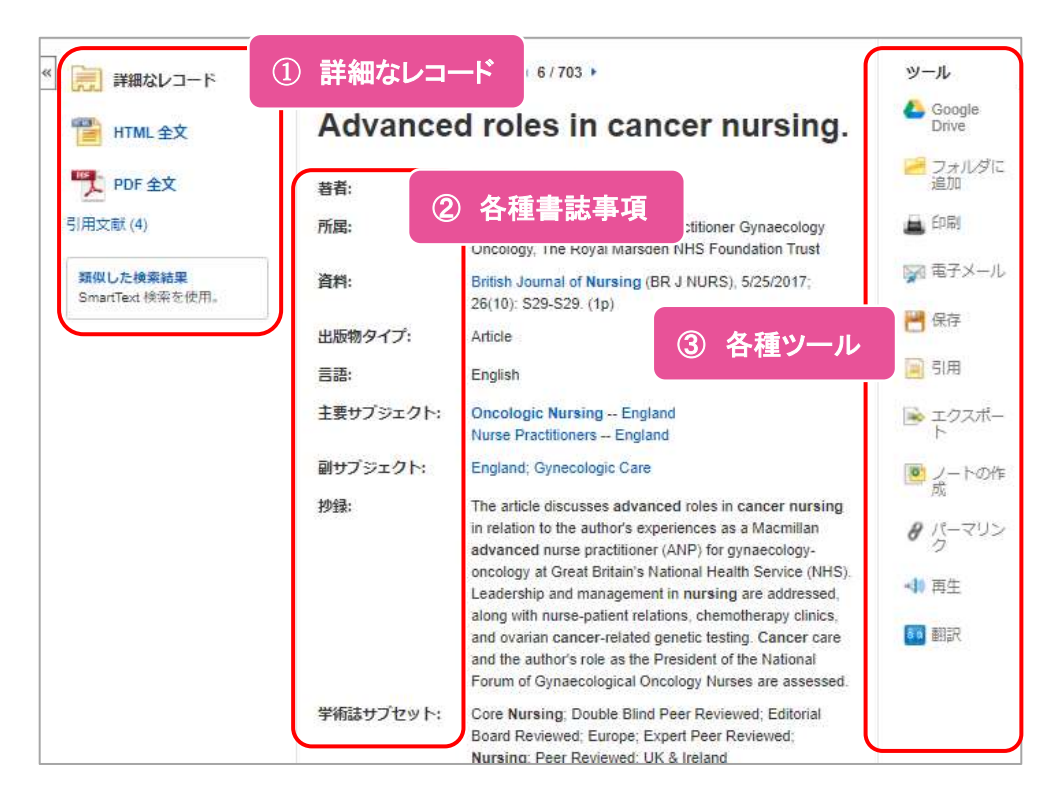

① 詳細なレコード .

•引用文献

| HTML 全文 | <br>該当論文の HTML 版全文にアクセスする。 |
|---------|----------------------------|
| PDF 全文  | <br>該当論文の PDF 版全文にアクセスする。  |

… 該当論文を引用している論文が確認できる。

… 検索論文名と抄録を基に、同じキーワードを持った論文 類似した検索結果 を検索する。

#### ② 各種書誌事項

| ・著者       | … 著者名をクリックすると、同じ著者の他の論文が確認で     |
|-----------|---------------------------------|
|           | きる。                             |
| ·所属       | … 著者の肩書及び所属機関情報。                |
| ・資料       | … 検索した論文が収録されている雑誌名と巻号情報。       |
|           | ※雑誌名をクリックすると雑誌の詳細情報ページに移る。      |
| ・主要サブジェクト | … 論文の主題。                        |
| ・副サブジェクト  | … 論文の中で説明または議論されるが、主題ではない。      |
| ·抄録       | … 論文の概要。出版社または著者によって作成される。      |
| ・学術誌サブセット | … 論文収録誌のサブジェクト情報。               |
| •DOI      | … 論文の ID ナンバー。インターネット上のドキュメントに恒 |
|           | 久的に与えられる。識別子。URL をクリックすると雑誌元    |
|           | に移動する。                          |
| ·画像       | … 全文に含まれている画像やグラフ。              |

#### ③ 各種ツール

| <ul> <li>Google Drive</li> </ul> | … 書誌の HTML を Google Drive に保存。   |
|----------------------------------|----------------------------------|
| ・フォルダに追加                         | … 書誌をフォルダへ保存。(22 頁参照)            |
| ・印刷                              | ・・・書誌を印刷。                        |
| ・電子メール                           | … 書誌の HTML を Email で送信する。        |
| ·保存                              | <ul> <li>・・・ 書誌を保存する。</li> </ul> |
| ・引用                              | … 論文記事を引用する際の書式を提示。              |
|                                  | (参考文献リスト作成に使用)                   |
| ・エクスポート                          | … 書誌を、外部ヘエクスポートできる               |
| ・ノートの作成                          | … 任意のノートを付けることができる。              |
| ・パーマリンク                          | … 論文情報を共有する時に使う。                 |
|                                  | ブラウザの URL だと、セキュリティ上アクセスできないので、  |
|                                  | 「パーマリンク」に表示された URL をコピーして利用する。   |
|                                  | (相手が CINAHL を使えることが条件)           |
| ・共有                              | … 外部サービスを用いて、論文記事の情報をブックマーク・共有。  |
| ・再生                              | … 論文を音声で読み上げる。                   |
|                                  | (HTML 全文がある場合のみ)                 |
| ·翻訳                              | … 論文を選択した言語で読み上げる。               |
|                                  | (HTML 全文がある場合のみ)                 |

#### ◆プレビュー表示

ー覧画面上で Preview アイコンにカーソルを合わせるだけでも、その論文の抄録情報を見ることが出来る。(下図参照)

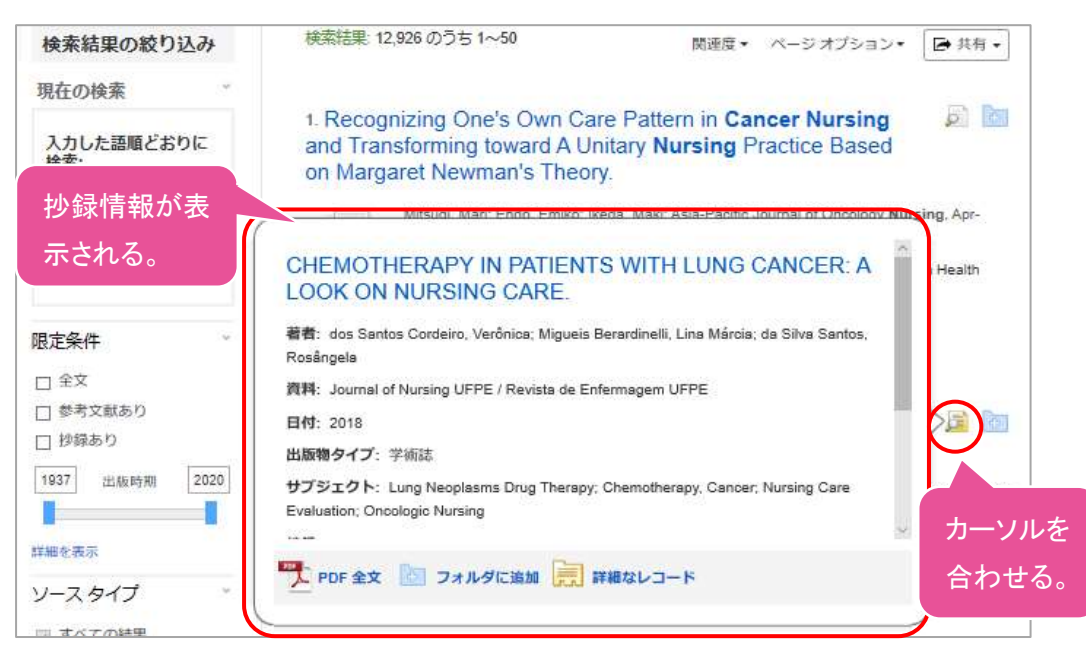

# 【括弧を使った検索】

括弧には検索順をコントロールする機能がある。括弧を使用することで、くくられたキーワードからは じめに検索することができる。

| ー般的な検索例 (演算子の優先順位 NOT、AND > OR)<br>②  ① ① ③<br>heart <u>OR</u> lung <u>AND</u> blood <u>OR</u> oxygen |  |
|----------------------------------------------------------------------------------------------------|--|
| 括弧を使った検索例<br>(heart OR lung) AND (blood OR oxygen)<br>し<br>                                           |  |

一般的な検索例では、まず "lung <u>AND</u> blood"を検索し、同時に "heart", "oxygen"に関するすべての記事、文献が検索される。しかし、括弧を使った検索例では、ヒットする記事、文献は "heart <u>OR</u> lung" に関して、 "blood <u>OR</u> oxygen"が検索される。

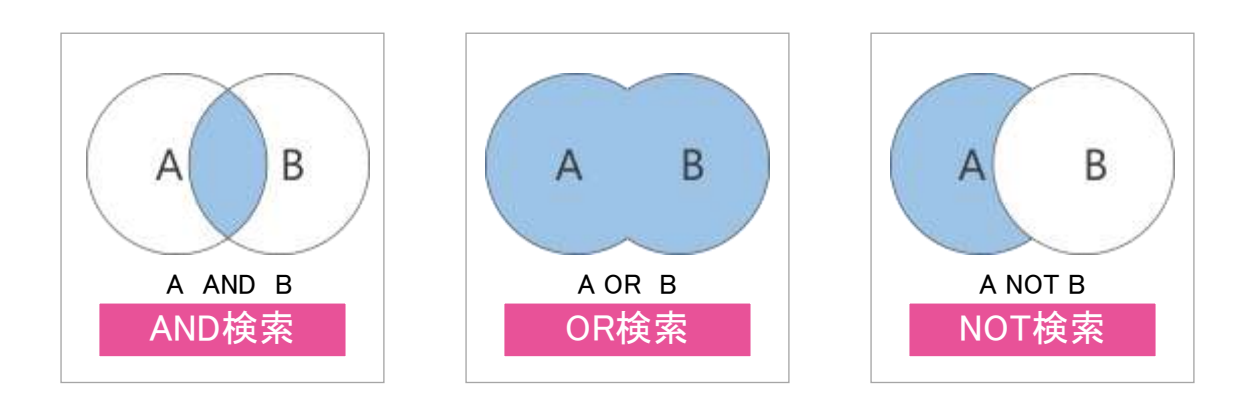

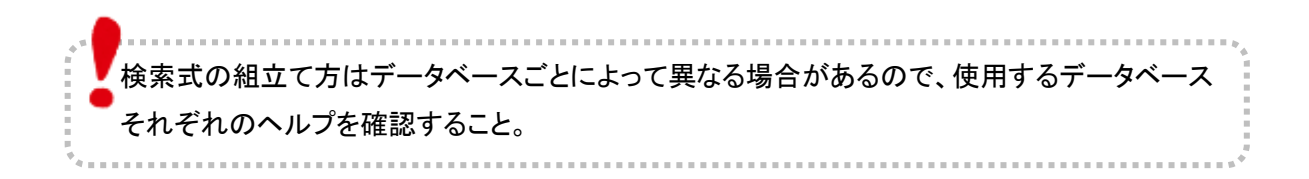

# 【検索履歴を使った検索】

検索した履歴を利用して AND 検索や OR 検索を行う。いくつかのキーワードを組み合わせて検索したい時に便利。1単語ずつ検索をかけた後、この検索方法を行うと、検索結果を見ながらキーワードを組み合わせることができる。

| ERCOL   | 検索中: CINAHL Plus with Full Text   データ | 9ペース選択               |               |
|---------|---------------------------------------|----------------------|---------------|
| EBSCON  | S1 OR S2                              | フィールドの選択 (オプショ       | >)-           |
|         | AND -                                 | フィールドの選択 (オプショ       | >) •          |
|         | AND -                                 | フィールドの選択 (オプショ       | >) •          |
|         | + - 検索                                |                      |               |
|         | 基本検索 詳細検索 検索履歴 🕶 🚺                    |                      |               |
| 検索履歴    | 圏/アラート                                |                      |               |
| 検索履歴を   | 2印刷 検索を読み込み アラートの読み込み 3               | 検索履歴/アラートの保存         |               |
| 🗆 রুশ   | て選択/選択解除 AND を使用して検索 OR る             | を使用して検索検索結果の削除       |               |
| 15<br>1 | <sub>贫索</sub> 後索用語<br>D#              | 3 検索オプション            | アクション         |
|         | S3 🔊 S1 OR S2 🚺                       | 拡張 - 同等のサブジェクトを適用    | 💁 結果を表示 (882) |
| (2)     |                                       | 検索モード - 入力した語順どおりに検索 |               |
|         | S2 Single working mothers             | 拡張 - 同等のサブジェクトを適用    | 🕒 結果を表示 (14)  |
|         |                                       | 検索モード - 入力した語順どおりに検索 |               |
|         | S1 🔊 single mothers                   | 拡張 - 同等のサブジェクトを適用    | 🕒 結果を表示 (881) |
|         |                                       | 検索モード - 入力した語順どおりに検索 |               |

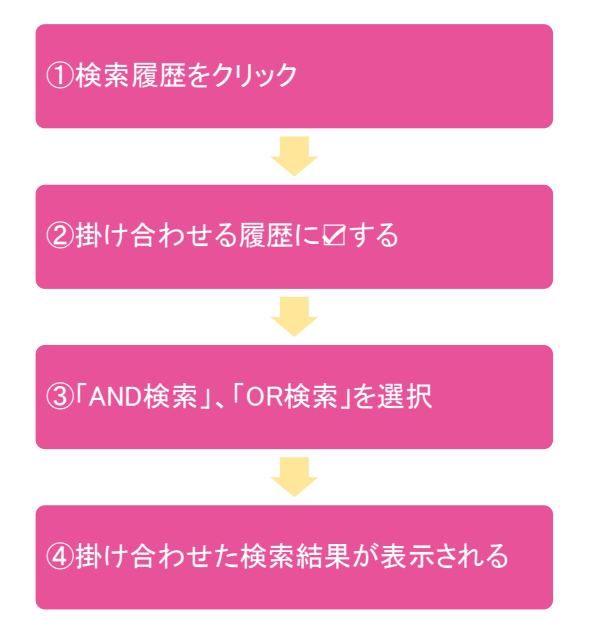

# 【検索フィールドを選択して検索】

検索するフィールドを指定する場合は、検索ボックス右側のドロップダウンメニューで検索フィールド を選んでから、検索ボタンをクリックする。

| 0         | クリッ<br>検索中: CINAHL Plus with Full Text   データベース選<br>」 提案されるサブジェクト用語 | クするとフィールド<br>こ表示される。                                                                       |       |
|-----------|---------------------------------------------------------------------|--------------------------------------------------------------------------------------------|-------|
| EBSCOnost |                                                                     | フィールドの選択 (オプション)・                                                                          | 検索    |
|           | AND -                                                               | フィールドの選択 (オプション)                                                                           | クリア 🕐 |
|           | AND - 検索したいフィールド(項目)を<br>基本検索 選択する。                                 | TI タイトル<br>AU 著者                                                                           | +     |
| 検索才       | プション                                                                | MW Word in Subject Heading<br>MH Exact Subject Heading<br>MJ Word in Major Subject Heading |       |

例) 論題に「cancer」を含み、かつ全フィールドから「family therapy」が含まれる文献を検索する 場合

| 0         | 検索中: Cl | NAHL Plus<br>れるサブジ: | with Full T<br>ェクト用語 | Text データベース選択 |          |            | 3        |
|-----------|---------|---------------------|----------------------|---------------|----------|------------|----------|
| EBSCOhost | cance   | er                  | 1                    |               |          | TIタイトル •   | 検索       |
|           | AND +   | family t            | herapy               | 2             |          | TX 全文 ▼    | クリア ⑦    |
|           | AND -   |                     |                      |               | フィールドの選邦 | ₹(オプション) ▼ | <b>.</b> |
|           | 基本検索    | 詳續検索                | 検索履歴                 |               |          |            |          |

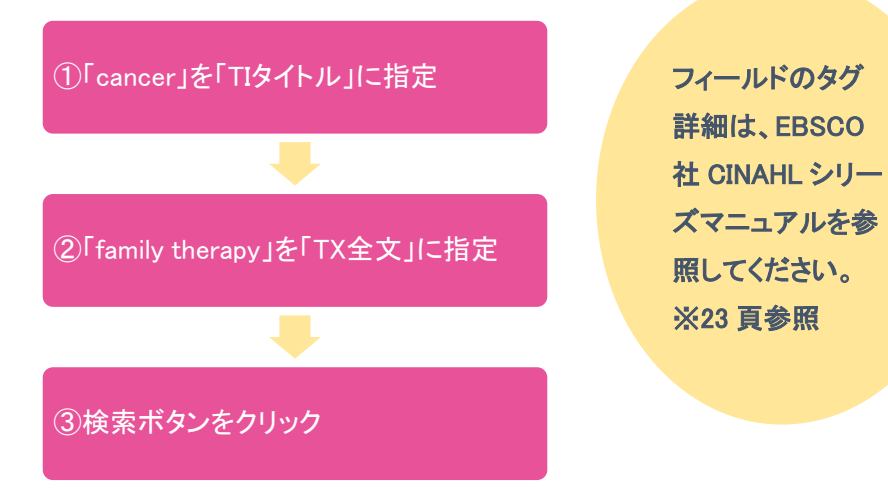

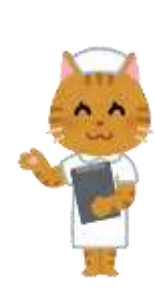

# 【検索オプションを使った検索】

#### ① 検索モードと拡張

キーワード検索は、「入力した語順どおりに検索」がデフォルト設定されており、スペースは一つの 言葉として認識して検索される。また、チェックボックスの設定したい項目を「すると、拡張検索が できる。

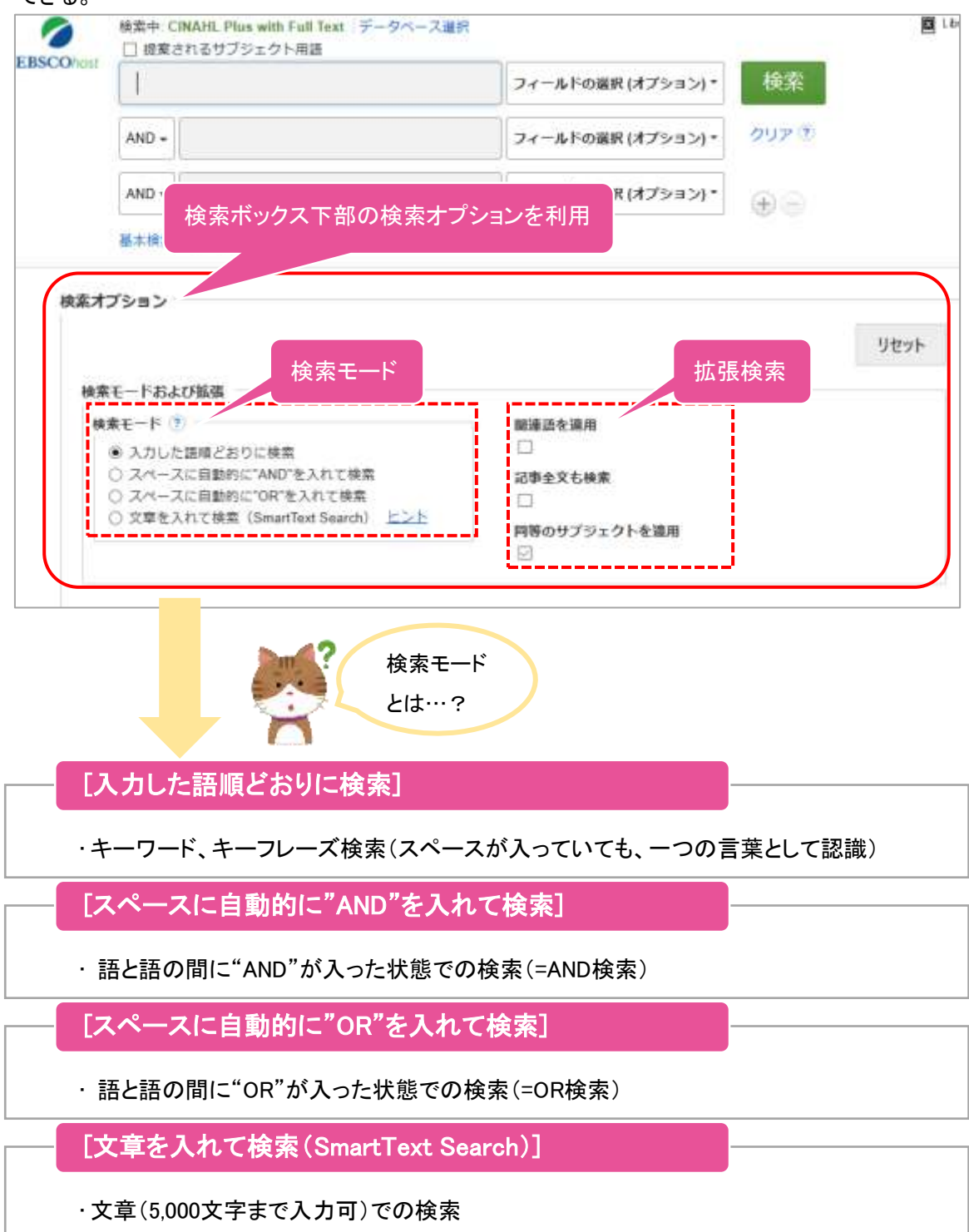

#### 2 検索条件の限定

検索範囲はキーワード検索だけでなく、出版物の形態や出版された年などを指定することによって、さらに限定することができる。

| 検索条件の限定              |                                   |                              |                                    |  |  |  |  |
|----------------------|-----------------------------------|------------------------------|------------------------------------|--|--|--|--|
| 全文<br>□<br>抄録あり<br>□ | 全文や抄録のある<br>論文に条件を限定<br>することができる。 | 参考文献あり<br>□<br>出版日<br>月 ∨ 年: |                                    |  |  |  |  |
| 苔者                   |                                   | 出版物名                         | PubMed が検索済みの場<br>合は、「MEDLINE レコード |  |  |  |  |
| <b>英語</b><br>□       |                                   | <mark>査</mark> 読<br>□        | を除外」すると、重複して検                      |  |  |  |  |
| 調査記事<br>□            |                                   | Pre-CINAHL を除外               | 索することがなくなる。                        |  |  |  |  |
| Pre-CINAHL のみ検索      |                                   | MEDLINE レコードを開               | 余外                                 |  |  |  |  |

CINAHL は研究論文以外の記事が多いので、研究論文を探す場合は、 はじめから「調査記事」に限定すると検索しやすい。

#### ③ 尺度を検索

ポイント !!

尺度を検索したい場合は、検索ボックスにキーワードを入力し、検索オプション内「出版物タイプ」の「Research Instrument」を選択し、検索する。

例) "疼痛尺度"を検索する場合

|                    | 検索中: CINAHL Plus   | with Full Text データベース選択<br>エクト用語 |                      |  |
|--------------------|--------------------|----------------------------------|----------------------|--|
| E <b>BSCO</b> host | pain               | ① 検索ボックスに                        | フィールドの選択(オプション)・ 検索  |  |
|                    | AND -              | 「pain」と入力。                       | 71-11.5032401+++2>4+ |  |
|                    | AND -              |                                  | 3 「検索」ボタンをクリック。      |  |
|                    | 基本検索詳細検索           | 検索履歴                             |                      |  |
| 出版物夕               | イプ                 |                                  |                      |  |
| Randomi            | zed Controlled Tri | al<br>② 検索オフ                     | パション内「出版物タイプ」から      |  |
| Respons            | e                  | [Researc                         | ch Instrument」を選択。   |  |
|                    |                    |                                  |                      |  |

#### ④ クリティカルパスを検索

クリティカルパスを検索したい場合は、検索ボックスにキーワードを入力し、検索オプション内「出版物タイプ」の「Critical Path」を検索する。検索結果の「PDF 全文」をクリックすると、クリティカルパスが掲載されている論文を見ることができる。

#### 例) "がんのクリティカル"を検索する場合

| EBSCOhert | 検索中: CINAHL Plus with Full Text   データベース選択<br>□ 提案されるサブジェクト用語 |          |             |
|-----------|---------------------------------------------------------------|----------|-------------|
| EBSCOnost | cancer<br>① 検索ボックスに                                           | フィールドの選択 | (オプション)・ 検索 |
|           | AND - 「cancer」と入力。                                            | フィールドの選択 | (オプション)・    |
|           | AND -                                                         | ③「検索」    | ボタンをクリック。   |
|           | 基本検索詳細検索検索履歴                                                  |          |             |

| 出版物タイプ                             | 2 | 検索オプション内「出版物タイプ」から          |
|------------------------------------|---|-----------------------------|
| Corrected Article<br>Critical Path |   | 「Critical Path」を選択し、「検索」ボタン |
| Diagnostic images<br>Directories   |   | をクリックする。                    |

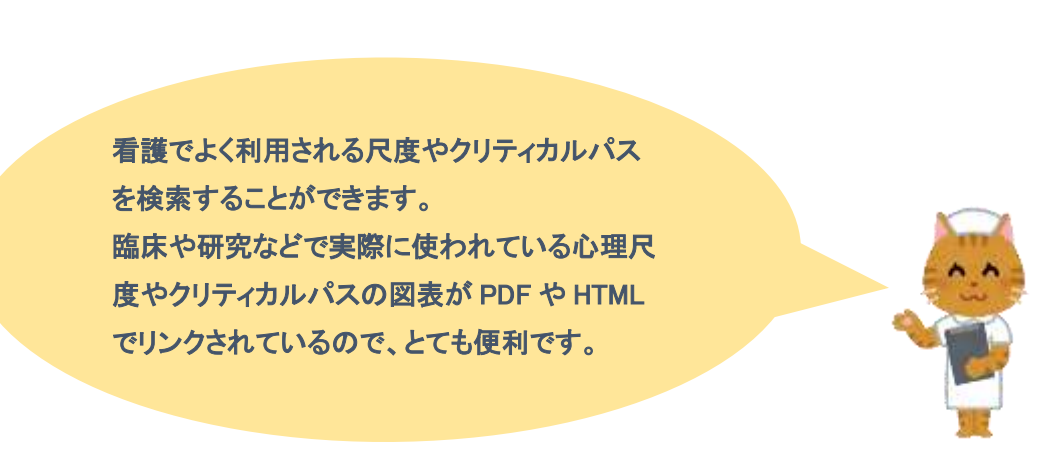

# 【出版物の名前で検索】

データベースに収録されている全ての出版物がアルファベット順にリスト化されている。検索画面上 部にある青色のバーの中から、[出版物] タブをクリックして、出版物を検索する。

| 新規設案 出版物 CINAHL Heading 医学的极端に基ゴくケアシート その他・ サインイン ▲フォ                                                                                                    | ルダ ユーザー設定 意語・ ヘルプ 終了                      |
|----------------------------------------------------------------------------------------------------|-------------------------------------------|
| CONAML Plus with Full Text <u>データベース変展</u> 技     成     成     家                                                                                                    | 🖬 Library Long                            |
| 2                                                                                                    |                                           |
| 検索中: CINAHL Plus with Full Text   データベース選択<br>(JN "AAACN Viewpoint") 」 検索 ④<br>基本検索 詳細検索 検索履歴                                                                          | ①リストの中から検索し<br>たい出版物を選び、ボッ<br>クスにチェックを入れる |
| 出版物                                                                                                    |                                           |
| 検索中: CINAHL Plus with Full Text Publications<br>検索<br>アルファベット順 ○ サブジェクトおよび説明別 ○ 単語を含む                                                                                  | ②追加をクリック                                  |
| ページ:前へ 次へ▶ 《 ABCDEFGHIJKLMNOPQRSTUVWXYZ ▶                                                                                                    |                                           |
| 必要なタイトルにチェックを付ける<br>① □ ◎ AAACN Viewpoint<br>書誌レコード: 01/01/1996 To Present<br>全文: 01/01/2004 To Present<br>③ PDF 全文                                                    | ③出版物の名称が、上<br>部の検索ボックスに検<br>索式として反映される    |
| AAC: Augmentative & Alternative Communication                                                                                                    |                                           |
| 書誌レコード: 03/01/1995 To Present<br>全文: 03/01/2001 To Present (With A 18 Month Delay)<br>*Full Text Delay Due To Publisher Restrictions("Embargo")<br>図 PDF 全文; 🖺 HTML 全文 | ④検索をクリック                                  |

あらかじめ文献掲載雑誌が 分かっている場合は、 この検索方法を使うと効率 良く検索ができます。

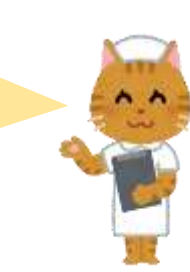

# 【引用文献検索】

CINAHL シリーズに収録されている論文の引用文献・被引用文献の検索をする。この検索機能を 使うことにより、より学術的に信頼性の高い資料を効率良く検索することができる。

| 新規検索                  | 出版物 C                                                     | NAHL Heading                                 | 医学的根拠に基                                   | づくケアシート                                        | その他・                           | サインイン                 | 🧀 フォル          |
|-----------------------|-----------------------------------------------------------|----------------------------------------------|-------------------------------------------|------------------------------------------------|--------------------------------|-----------------------|----------------|
|                       | 検索中: CIN                                                  | IAHL Plus with F                             | ull Text データ^                             | ベース選択                                          | クイックし                          | /ッスン                  |                |
| EBSCOho               | Ost Cited                                                 | Author:                                      | ×                                         | Cited Tit                                      | 月月又献                           |                       | 検索             |
|                       | Cited                                                     | Source:                                      | ×                                         | Cited Yea                                      | IJ Ma                          | atcher                |                |
|                       | All                                                       | Citation<br>Fields:                          | ×                                         |                                                | <u> </u>                       | ノス検索                  |                |
|                       |                                                           |                                              |                                           |                                                |                                |                       |                |
| 検索したい                 | 青報をそれる                                                    | ぞれ入力し、[ね                                     | 検索] をクリッ?                                 | <b>た</b> 。<br>(ろ)                              |                                |                       |                |
|                       |                                                           | · 5/ · 16 C 、15                              |                                           | ·0/                                            |                                |                       |                |
| <b>人</b> 検            | 索中: CINAHL Plu                                            | s with Full Text   デ                         | ータベース選択                                   |                                                |                                |                       |                |
| EBSCOhost             | Cited Author:                                             |                                              | X Cited T                                 | itle: nature                                   | ×                              | 検索 🤊                  |                |
|                       | Cited Source:                                             |                                              | X Cited Y                                 | ear: -2000                                     | ×                              |                       |                |
|                       | All Citation<br>Fields:                                   |                                              | ×                                         |                                                |                                | ****                  |                |
| 基                     | 本検索 詳細検索                                                  | 検索履歴                                         |                                           | 19月:「 nati<br>を引用し                             | 』re」Iこ <sub>∕</sub> 摘車<br>た文献の | 或されに調文<br>うち、2000 年   |                |
| 引用文献 引用               | 1論文・記事                                                    |                                              |                                           | 以前のも                                           | のを検索                           | 0                     |                |
| 検索結果: 141             | ,688 のうち 1~5                                              |                                              | M/D 2000                                  |                                                |                                | ~                     | -ジオプショ:        |
| 多ち又用いい                | //★.★./)⊚( V)                                             | ID Hature AND                                | VVD -2000                                 |                                                |                                |                       |                |
| 引用記事を表え               | 示するには、チェッ                                                 | ックボックスを選択し                                   | <b>,</b> てクリックしてくだ <b>る</b>               | ●●●い [引用論文・記                                   | 事の検索] をク                       | リックしてください。            |                |
| [引用論文                 | (・記事の検索]                                                  | をクリックしてく                                     | ださい。                                      |                                                |                                |                       |                |
| 1. Ecor<br>Type<br>愛嬌 | nomics as Social P<br>a: book; ( <i>AN ACJB</i><br>[玉県立大学 | hysics, Physics as N<br>FAJH) [Citation Reco | ature's Economics; &#<br>ord], データペース: EB | 95 More Heat Than Li<br>SCO Publishing Citatio | ght; 1989, Can<br>ons          | nbridge : Cambridge I | University Pre |

検索項目: Cited Author(引用著者)・Cited Title(引用文献タイトル)・Cited Source(引用ソース)・ Cited Year(引用された年)・All Citation Fields(著者・タイトル・ソース・年の全て)

# 【基本のシソーラス検索】

CINAHL では CINAHL Heading(シナール ヘディング)というシソーラスを用いており、これを利用することにより、詳細な看護の専門用語(統制語)で検索漏れの少ない主題検索を行うことができる。

| BIRDER HARD                  | CINAHL Heading                 | 医学的依拠に基づくクラ           | シート その他   | • 94242  | C フォルダ | ユーザー放送 | 88 ·    | へいげ | 87 |
|------------------------------|--------------------------------|-----------------------|-----------|----------|--------|--------|---------|-----|----|
| EBSCOhest                    | 7ベース: CINAHL Plui              |                       | NAHL Head | ding」をクリ | ック     |        | ny bana |     |    |
| 基本统第 詳細的                     | 2 核                            | 該索キーワードを              | 5入力       |          | ③「検索   | 」をクリック |         |     |    |
| Cancer nursi<br>Cancer nursi | ed Headrops<br>9<br>月間 〇次を含む用い | - Fリアルを表示<br>・ 関連度ランク |           | 182      |        |        |         |     |    |
|                              |                                |                       |           |          |        |        |         |     |    |
| [次                           | で始まる用                          | 語]                    |           |          |        |        |         |     |    |
| ·入:                          | りした語を辞                         | 書のようにアル               | ファベット川    | 頁で検索。    |        |        |         |     |    |
| [次                           | を含む用語                          | 5]                    |           |          |        |        |         |     |    |
| ·入                           | カした語を含                         | むシソーラス()              | 統制)語を     | <b></b>  |        |        |         |     |    |
| [関]                          | 連度ランキ                          | ング]                   |           |          |        |        |         |     |    |
| ·入:<br>なし                    | りした語に関<br>い場合に便₹               | 連したシソーラ<br>」。         | ス語を検索     | 。シソーラ    | え語に使   | きわれる用  | 語を知     | 16  |    |

#### 上図の検索ボタンをクリックすると、下の検索結果が表示される。

| 格架: cancer nursing                                   | Subheadings for: Oncologic Nursing                               | 》<br>検索デ             |   | -7                |  |
|------------------------------------------------------|------------------------------------------------------------------|----------------------|---|-------------------|--|
| ◆ サブへディングを表示するには<br>ボックスをテェックします。<br>」 近張(+) メジャー 範囲 | <ul> <li>すべてのサブへディングを含める</li> <li>または1つ以上の小見出しを選</li> </ul>      | 検索用語 話章 (*)          |   | メタヤー<br>コンセプ<br>ト |  |
| 検索したいシソーラス語を☑する。                                     | 沢して、検索を用定してくださ<br>い<br>Administration/AM (B)                     | Oncologic<br>Nursing | Ø | 0 0               |  |
| Oncologic Nursing                                    | Classification/CL ()                                             |                      |   |                   |  |
| Cancer Nurses Society of Australia                   | Education/ED      Education/ED     Education/ED     Education/ED | J _                  |   |                   |  |

必要なシソーラス用語にチェックを入れて選択すると、そのシソーラス語に付随するサブヘディング が一覧で表示される。サブヘディングを選択する場合は、左横のチェックボックスに☑を入れる。必 要なければ、「すべてのサブヘディングを含める」のままでよい。

| 靴架: cancer                                     | - 1895-9K-Z- |                   |      |                                                    |
|------------------------------------------------|--------------|-------------------|------|----------------------------------------------------|
| デサブへディングを表示するには<br>ボックスをチェックします。<br>ジリー表示されます。 | 振骤 (+)<br>() | メジャー<br>コンセプ<br>ト | RH.  | 検索用語 私舗 メラヤー<br>(+) コンセプ<br>ト                      |
| Cancer 參照: <u>Neoplasms</u>                    | 1            |                   |      | 検索事例を存成するには、ボック<br>スをチェックしてサブジェクトの<br>ヘディングを選択します。 |
| Cancer Care Eacilities                         | 10           |                   | 101  |                                                    |
| Drug Screening Assays. Antitumor               |              |                   | 8    |                                                    |
| Concer Fallow                                  | inter (      | 171               | (22) |                                                    |

# [拡張]

・拡張
 ・拡張
 シスれると、下位語も同時に検索できる。

[メジャーコンセプト]

・選択したシソーラス語を中心テーマとする論文を検索する。

# [範囲]

・範囲の項目にアイコンが表示されている場合は、アイコンをクリックすることで、 Scope Note[検索範囲ノート](選択したシソーラス語の簡潔な定義・追記定義など の詳細な情報)を見ることができる。

検索したいシソーラスを選択し、最後に「検索データベース」をクリックすると、検索結果が表示される。

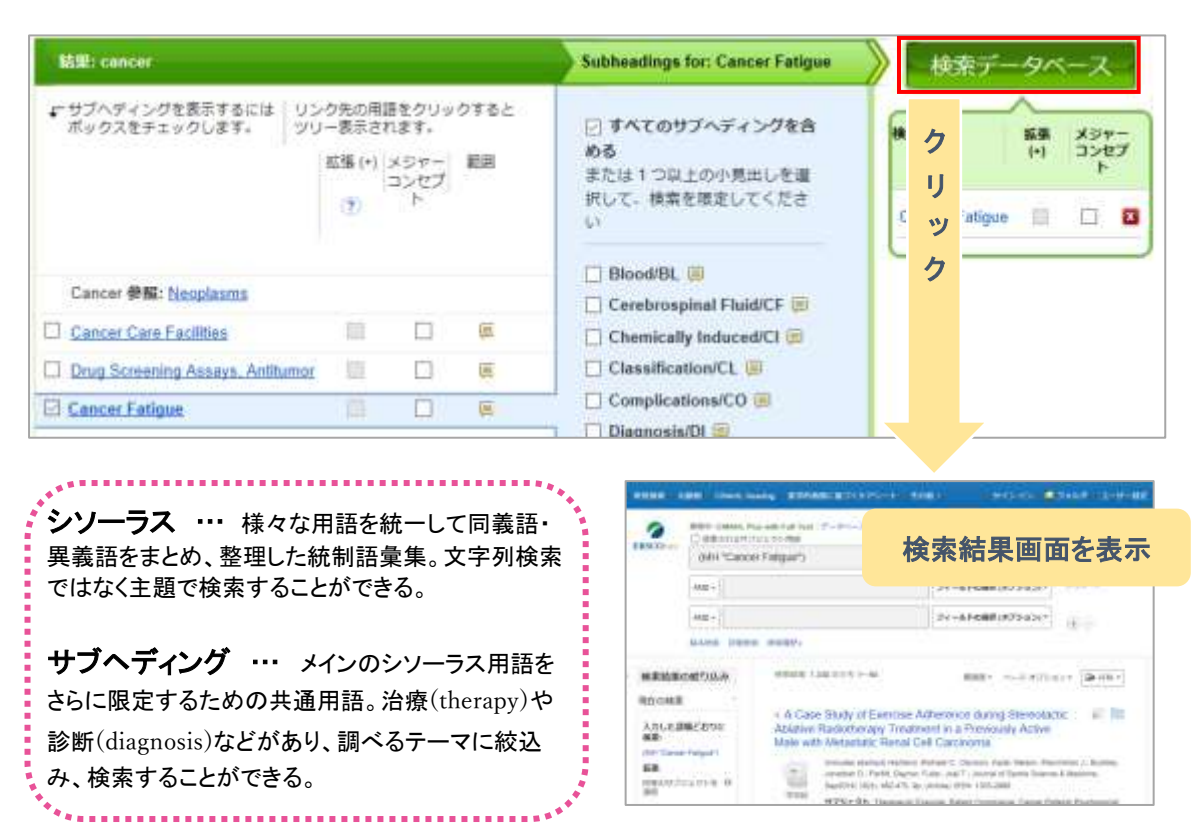

# 【複数のシソーラスを組み合わせた検索】

画面上部の青いバー内から、CINAHL Headingsを選択し、シソーラス検索画面へ移動する。P.18を参照し、シソーラスを検索する。

| 【同 | 一画面     | で複数                 | のシソーラス           | へを検索する場合】        |              |
|----|---------|---------------------|------------------|------------------|--------------|
|    | 新規検索    | 出版物                 | CINAHL Heading   | 医学的根拠に基づくケアシート   | その他・         |
|    | EBSCOho | デー <b>タ</b> ノ<br>st | ベース: CINAHL Plus | with Full Text 🤨 |              |
|    | 基本検索    | 詳細検索                | \$ 検索履歴          |                  |              |
|    | CIN     | AHL Subjec          | t Headings 🗐 ≠:  | ュートリアルを表示        |              |
|    | brea    | ast cancer          |                  |                  | 検索           |
|    | 05      | マで始まる用              | 語 〇 次を含む用語       | ◎ 開連度ランク         | ク            |
|    |         |                     |                  |                  | U .          |
|    |         |                     |                  |                  | <b>. . .</b> |
|    |         |                     |                  |                  | ク            |

| 結果: breast cancer                                                                                 | Subheadings for: Breast Neoplasms                                     | 検索デ                   | -9~              | ニス              |     |
|---------------------------------------------------------------------------------------------------|-----------------------------------------------------------------------|-----------------------|------------------|-----------------|-----|
| ・サブヘディングを表示するには リンク先の用語をクリックすると<br>ギックファキチャック ます ッリー表示されます。<br>図した語が右側のボ <sup>度 (+)</sup> メジャー 範囲 | <ul> <li>マペてのサブヘディングを含める</li> <li>または1つ以上の小見出しを選</li> </ul>           | 検索用語                  | <u>拡張</u><br>(+) | 195<br>175<br>1 | マープ |
| ックスに反映される。                                                                                        | 択して、検索を限定してくたさ<br>い<br>                                               | Carcinoma,<br>Lobular |                  |                 | x   |
| F ancer 参照: <u>Breast</u>                                                                         | ☐ Analysis/AN (■)<br>☐ Blood/BL (■)                                   | Breast<br>Neoplasms   |                  |                 | x   |
| Areeditary Breast and Ovarian Cancer                                                              | <ul> <li>Blood Supply/BS </li> <li>Cerebrospinal Fluid/CF </li> </ul> | Combine selection     | ts with:         |                 |     |
| Carcinoma, Lobular 🔲 🗐                                                                            | Chemically Induced/CI                                                 |                       | _                |                 | _   |
| Proset Neoplesme                                                                                  | I Classification/CL E                                                 |                       |                  |                 |     |

2つ以上のシソーラス語がボックスに入ると、 底部に選択内容を組み合わせる対象として、 AND/OR 演算子の選択肢が表示される。

# 【新しくシソーラスを追加して検索する場合】

新しくシソーラス語を検索する場合は、検索結果画面の下部にある[追加用語を表示]をクリックする。前画面で選択したシソーラス語を保持したまま、検索画面へ戻る。

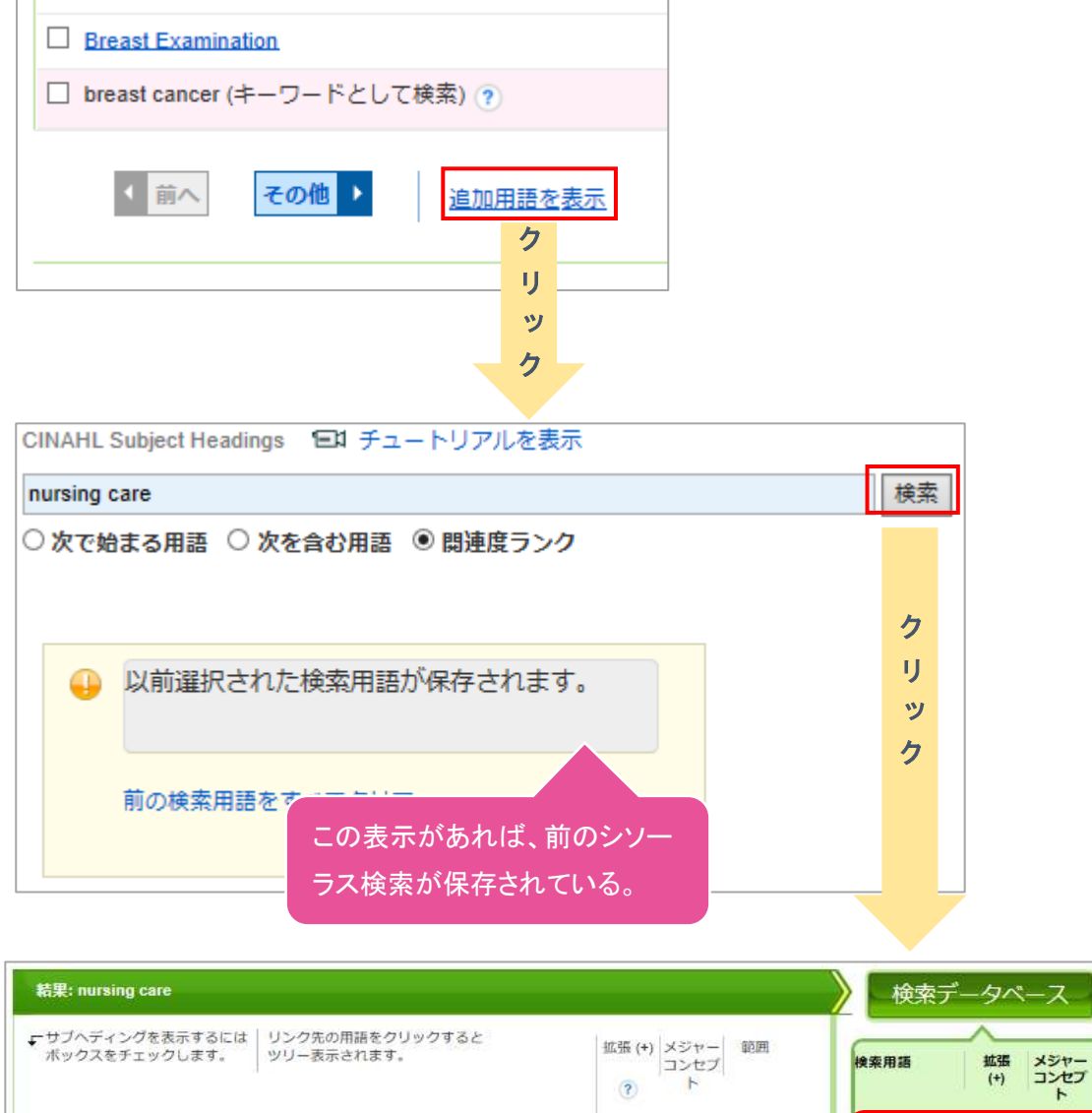

| * ボックスをチェックします。                                        | す。<br>並指(+) | メシャー<br>コンセブ<br>ト | 朝田          | 検索用語                                | 拡張<br>(+)  | メジ・ | アーフ |
|--------------------------------------------------------|-------------|-------------------|-------------|-------------------------------------|------------|-----|-----|
| V Nursing Care                                         | े<br>ज      | Π                 |             | Breast<br>Neoplasms                 |            |     | E   |
| Neonatal Intensive Care Nursing                        |             |                   | e           | Carcinoma,<br>Lobular               |            |     | E   |
| Nursing Care Plans, Computerized                       |             |                   |             | Nursing Care                        |            |     | E   |
| Nursing Care Plans     Pediatric Critical Care Nursing |             |                   |             | 選択内容を組み合わ<br>〇 AND <sup>()</sup> また | つせる対き<br>は | R:  |     |
| Saba Clinical Care Nursing Interventions               | 前のシソーラス検索   | に、衆               | <b>所しいシ</b> |                                     |            |     |     |
|                                                        | ソーラスが追加され   | る。                |             |                                     |            |     |     |

検索結果一覧や、各論文の詳細情報画面から、情報を一時的に保存することができる。 (ログアウトと共に保存したデータは消去される)

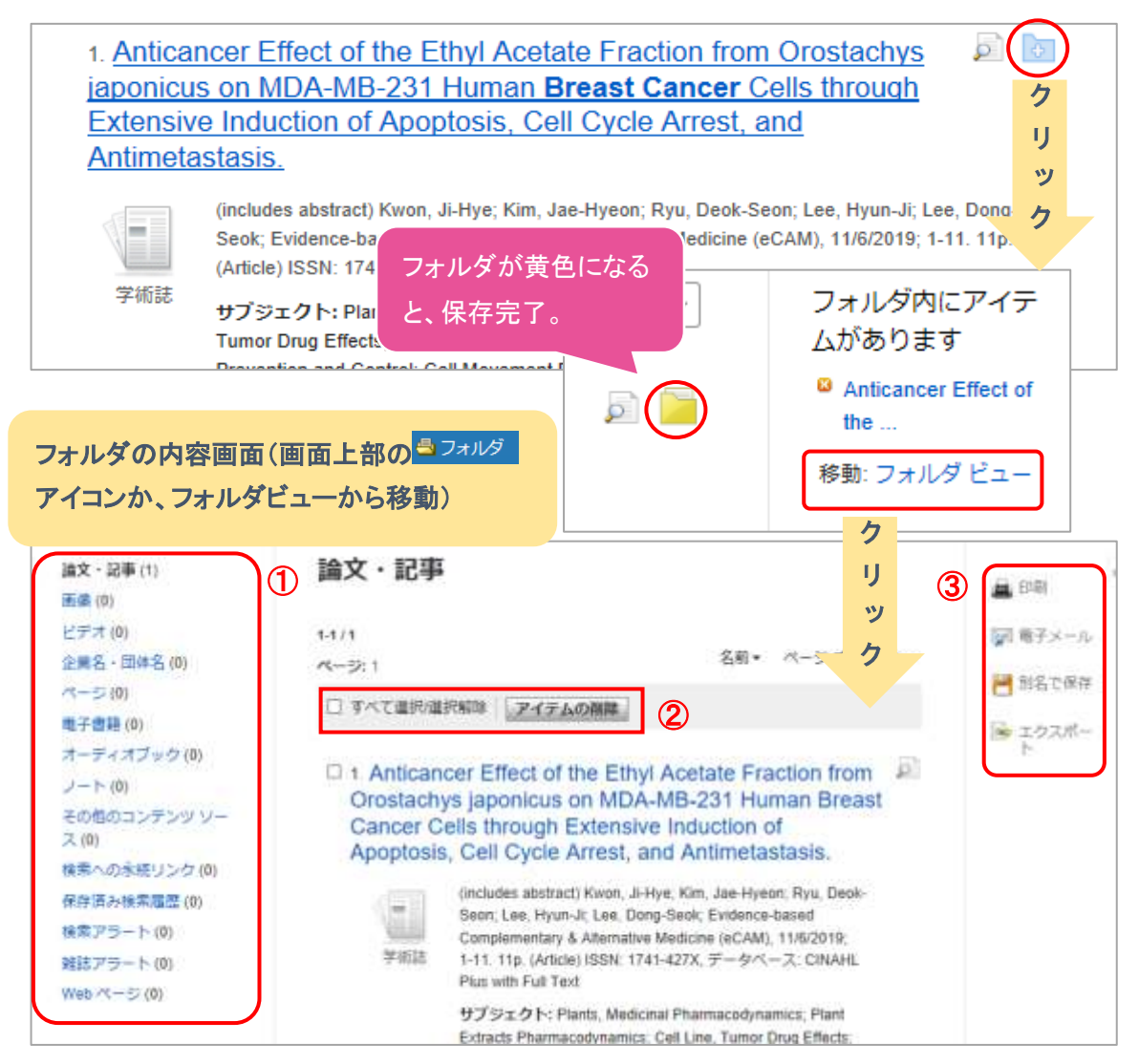

#### ① マイフォルダ

デフォルトの保存先。フォルダ内に保存した情報が、種別ごとに割り振られている。各カテゴリを クリックすることで、一覧に表示される情報が切り替わる。

#### ② アイテム削除

選択したデータを一括で削除ができる。

#### ③ ツールアイコン

フォルダ内の情報を、印刷・E-mail・保存・エクスポートすることが出来る。 印刷・E-mail・保存・ エクスポートしたい論文にチェックを付け(複数選択可能)、各アイコンをクリックする。

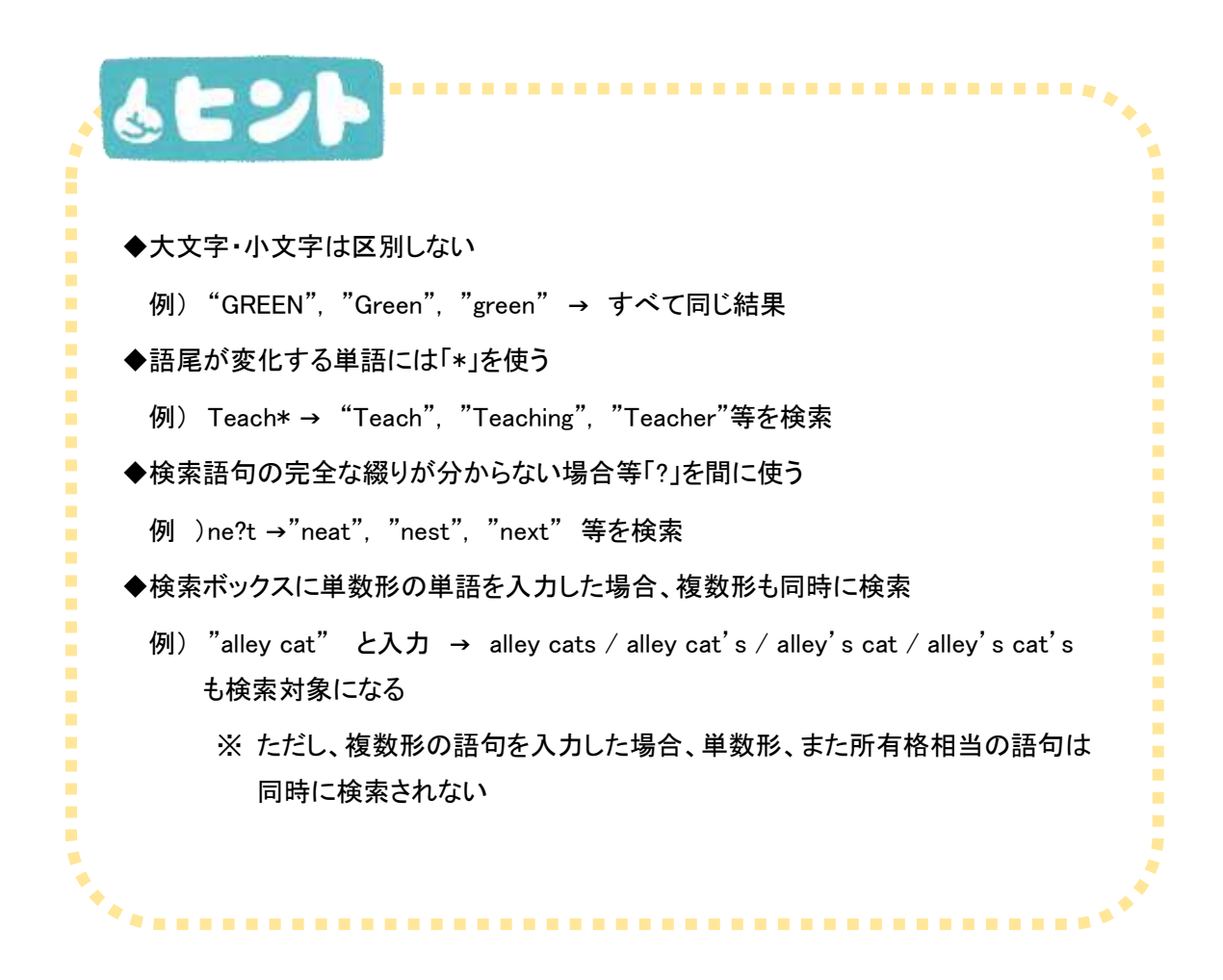

#### ※EBSCO 社 CINAHL シリーズマニュアル

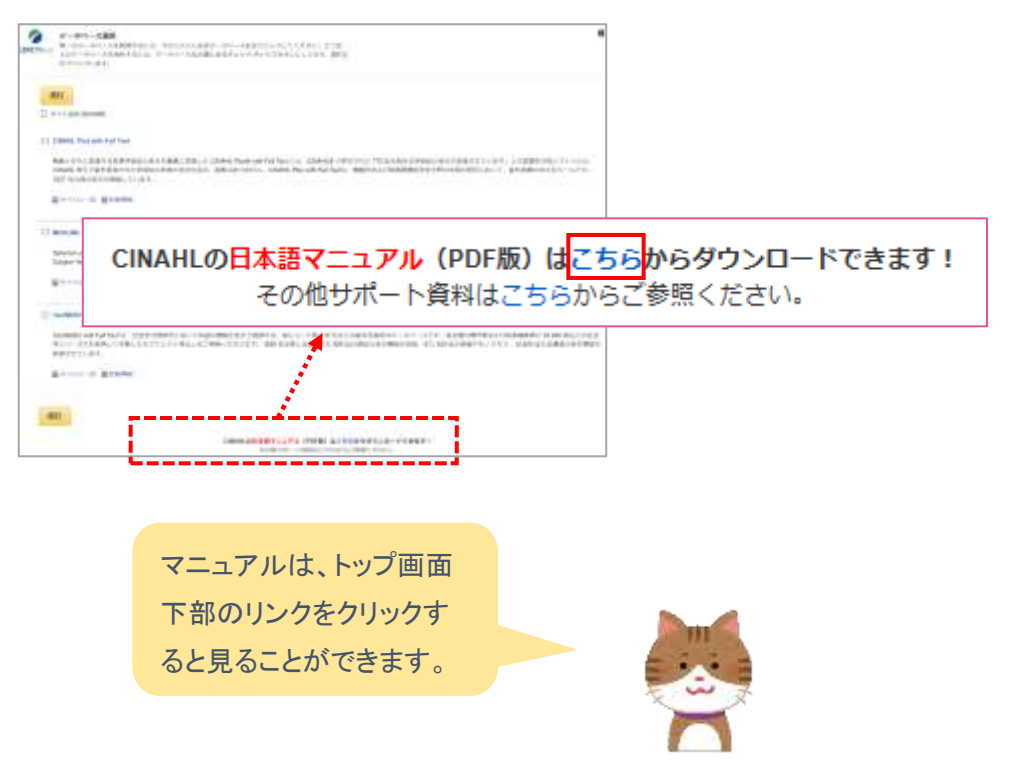

#### 【参考サイト】

・「CINAHL シリーズ総合マニュアル」 http://www.ebsco.co.jp/materials/manual/CINAHLseries\_searchguide.pdf

・「EBSCOhost データベース クイックリファレンスガイド」

http://www.ebsco.co.jp/materials/manual\_manual\_quickref.pdf

・「EBSCOhost 検索ガイド」

http://www.ebsco.co.jp/materials/manual/manual\_EBSCOhost20.pdf

#### 【参考図書】

「看護師のための Web 検索・文献検索入門」 JJN スペシャル 佐藤淑子, 和田佳代子編著
 (2013) 医学書院 (情報センター所蔵あり N250/カ)

・「看護研究のための文献検索ガイド」 第4版増補版 山崎茂明, 六本木淑恵著 (2010) 日本 看護協会出版会 (情報センター所蔵あり N250/カ)

・「看護研究者・医療研究者のための系統的文献検索概説」諏訪敏幸著(2013)近畿病院図書 室協議会(情報センター所蔵あり N250/カ)

ご質問等ございましたら、お気軽に情報センタースタッフまで!

埼玉県立大学情報センター

〒343-8540 埼玉県越谷市三野宮 820

情報センターHP:https://www.spu.ac.jp/library/